# Butlletí Setmanal configurar tiquet de venda

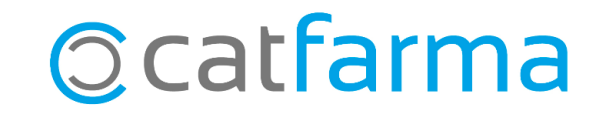

Nixfarma permet configurar el tiquet de venda de manera personalitzada, adaptant-lo a les necessitats específiques de cada farmàcia.

Amb aquesta opció, podem decidir quines dades volem mostrar, horaris, descomptes, logotip de la farmàcia, etc., de manera que el tiquet es converteixi en una eina de comunicació útil.

A continuació, veurem un exemple pràctic de com personalitzar el nostre tiquet de venda amb Nixfarma.

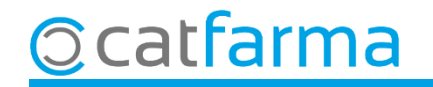

Accedim al menú Configuració → Empresa → Personalització:

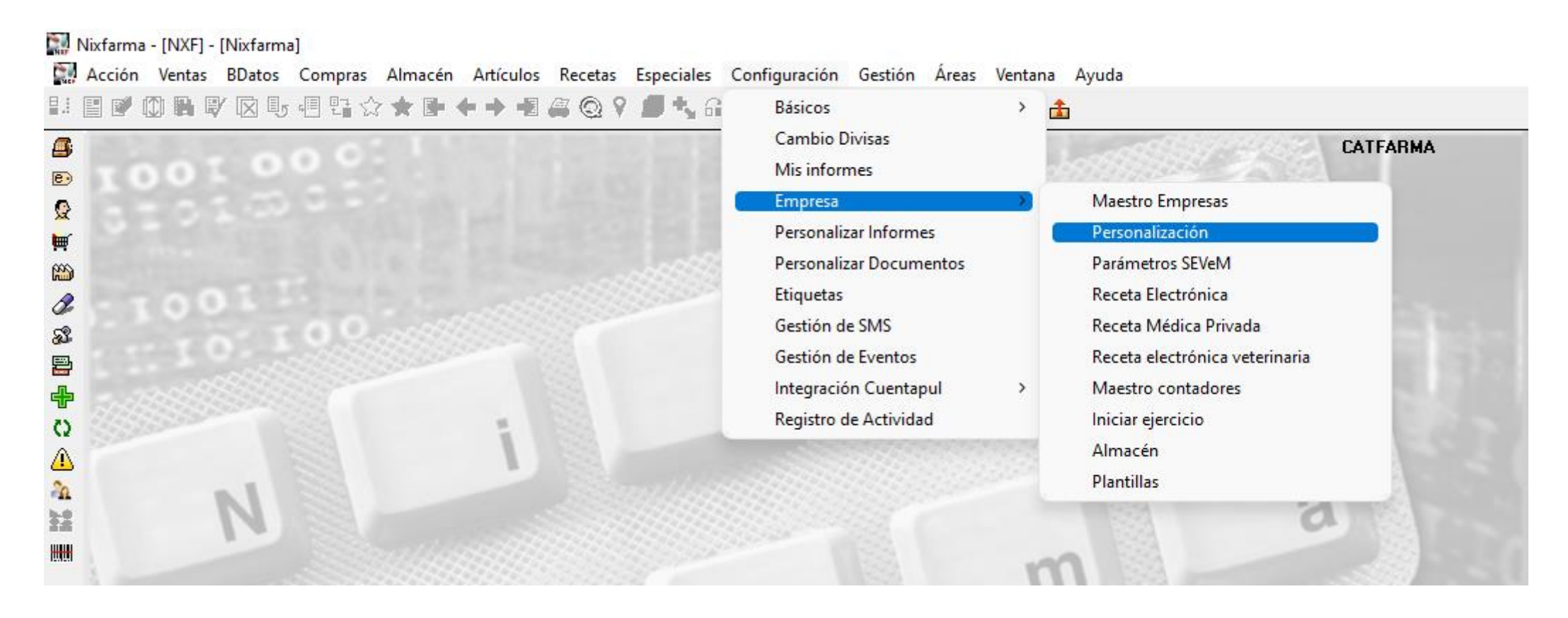

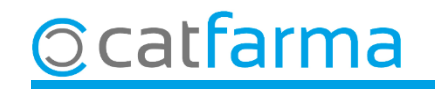

A la pantalla de **Personalitzar l'empresa** accedim a la carpeta **Venda** i després a la subcarpeta de **Fi Venda**.

| Personalizar la empresa                                                                                                    |                                                                                                    | FARMÀCIA CATFARMA 22/02/2025                                                                |  |  |  |
|----------------------------------------------------------------------------------------------------|----------------------------------------------------------------------------------------------------|---------------------------------------------------------------------------------------------|--|--|--|
| Empresa FARMÀCIA CATFARMA CATFARMA GESTIÓ<br>General Artículo Almacén Ve                                                                   | enta Seguro                                                                                         | Commence I Commence In Disk                                                                 |  |  |  |
| Línea Vta. Fin Vta. Inform.Vta Descuentos                                                                                                  | Albarán a profesional sanitario                                                                     | Aquí seleccionem quina opció voler<br>per defecte a l'hora d'imprimir el tique<br>de venda. |  |  |  |
| Desactivar fin de venta rápido<br>Redondeo<br>Automático en fin de venta                                                                   | Obtener albarán de entrega por venta<br>Asumir cliente de la venta como centr                       | enta directa a profesionales sanitarios entro sanitario en el albarán                       |  |  |  |
| Valor a redondear 0 Modo de redondeo (Mas proximo<br>Valor a redondear 0 Considerar como Redondeo<br>Tarjeta                               | Documentos<br>Documento a imprimir en fin de venta                                                  | No                                                                                          |  |  |  |
| Tarjeta estándar en fin de venta TARJETA   Ejecutar fin de venta rápido con tarjeta estándar Imprimir tique de venta en ventas con tarjeta | Imprimir si el importe de la venta es U<br>Salidas de caja<br>Imprimir resguardo en la salida de ca |                                                                                             |  |  |  |
| Importe para anotación posterior en cuenta A pagar 0 (Crédito)<br>Acción en el aviso de grupo lleno Continuar                              | Ventas anteriores                                                                                   |                                                                                             |  |  |  |
| Impedir finalizar venta si riesgo superado 🗖 Acti<br>tiqu<br>vene                                                                          | vem aquesta opcio<br>let de venda en c<br>da sigui zero.                                            | ó per tal d'imprimir el<br>as que l'import de la                                            |  |  |  |
| Ayuda                                                                                                    |                                                                                                    | <u>A</u> ceptar <u>C</u> ancelar                                                            |  |  |  |

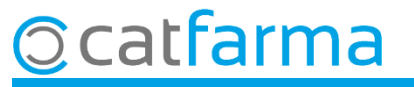

Per veure més opcions accedim a **Configuració → Personalitzar Documents.** 

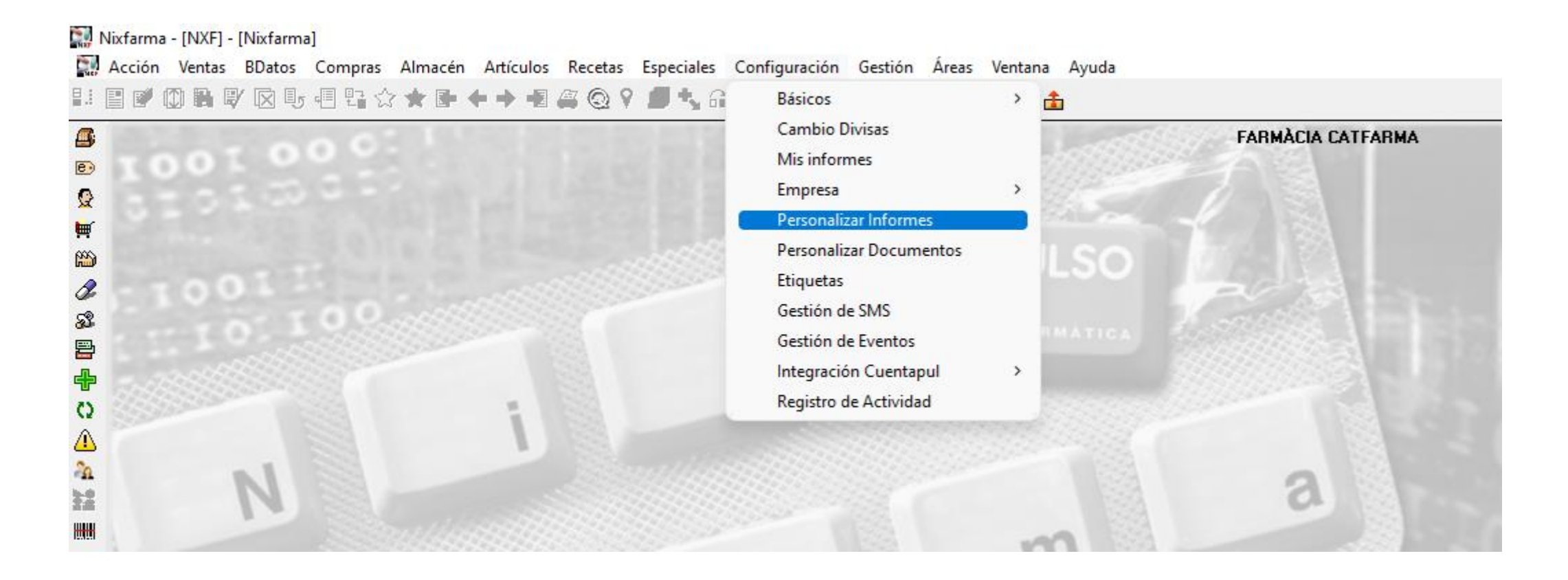

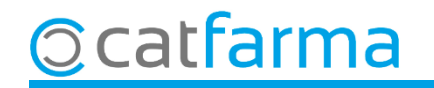

Des d'aquesta pantalla personalitzarem el tiquet de venda:

| Personalizar documentos       |                                      |                                 | FA                       | RMÀCIA CATFARMA  |                                                |
|-------------------------------|--------------------------------------|---------------------------------|--------------------------|------------------|------------------------------------------------|
| Documentos                    | Parámetros                           |                                 |                          |                  |                                                |
| Albarán intercambio           | Descripcion                          |                                 | Valor                    | 6                |                                                |
| Albarán traspaso              | Descripción del artículo             | Corta                           |                          |                  |                                                |
| Albarán venta                 | Incluir código del artículo          | No                              |                          |                  |                                                |
| Factura cliente               | ldioma                               | Catalán                         |                          |                  |                                                |
| Ficha de trabajo SPD          | Mostrar logo                         | No                              |                          |                  | A la part superior tenim els <b>Paràmetres</b> |
| Presupuesto cliente           | Identificación paciente              | No                              |                          |                  | que es peder medificar                         |
| Relación de productos pagados | Mostrar cabecera por paciente        | Si                              |                          |                  | que es poden modificar.                        |
| Ticket de encargo             | Total importe a P.V.P.               | No                              |                          |                  |                                                |
| Ticket de venta               | Consejos                             | Ambas                           |                          |                  |                                                |
| Ticket factura                | Tamaño ampliado fecha próxima dis    | spensaciiNo                     |                          |                  |                                                |
| Ticket Regalo                 | Relación productos próxima dispens   | sación No                       |                          |                  | <b>-</b>                                       |
|                               | – <b>Diseño</b><br>Descripcion       | Fuente                          | Color fuente             | Alineación texto |                                                |
|                               | Datos empresa, Nombre                | Arial,9                         | [0:0:0]                  | Izquierda        |                                                |
|                               | Datos empresa, Resto de datos        | Arial,8                         | [0:0:0]                  | Izquierda        |                                                |
|                               | Cabecera Venta                       | Arial,8                         | [0:0:0]                  | -                |                                                |
|                               | Detalle, Cabecera y total            | Arial,8                         | [0:0:0]                  | -                | A la part inferior tenim el <b>Dissenv</b> que |
|                               | Detalle, Líneas                      | Arial,7,negrita                 | [0:0:0]                  | -                | a part mendificar                              |
|                               | Detalle, Receta electrónica          | Arial,8                         | [0:0:0]                  | -                | es pot modificar.                              |
|                               | Detalle, Consejos                    | Arial,8                         | [0:0:0]                  | -                |                                                |
|                               | Pie, Total Venta                     | Arial,9,negrita                 | [0:0:0]                  | -                |                                                |
|                               | En una impresora de texto, algunos ( | cambios en el diseñ:            | o puede que no funcionen |                  |                                                |
|                               |                                      |                                 |                          |                  |                                                |
|                               |                                      | <u>R</u> estaurar valores diseñ | 0                        |                  |                                                |

6

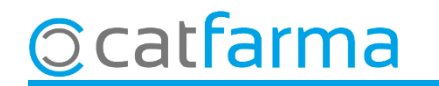

A la part de **Paràmetres** indiquem el que volem mostrar o ocultar al tiquet de venda.

| Parámetros                              |          |                                                         |                |
|-----------------------------------------|----------|---------------------------------------------------------|----------------|
| Descripcion                             | Valor    |                                                         |                |
| Descripción del artículo                | Corta    |                                                         |                |
| Incluir código del artículo             | No       |                                                         |                |
| Idioma                                  | Catalán  |                                                         |                |
| Mostrar logo                            | No       |                                                         |                |
| Identificación paciente                 | No       |                                                         |                |
| Mostrar cabecera por paciente           | Si       |                                                         |                |
| Total importe a P.V.P.                  | No       |                                                         |                |
| Consejos                                | Ambas    |                                                         | long activer a |
| Tamaño ampliado fecha próxima dispensac | iNo      | Aqui trobem tots els parametres que poc                 | aem activar o  |
| Relación productos próxima dispensación | No       | desactivar, amb <b>F3</b> de <b>Modificar</b> i a conti | nuacio doble   |
| Presentar oferta aplicada               | No       | clic a la casella que volem canviar.                    |                |
| Mostrar localizador venta               | Si       |                                                         |                |
| Mostrar descripción de la oferta        | No       |                                                         |                |
| Mostrar Importe neto a PVP              | Si       |                                                         |                |
| Detalle descuentos                      | No       |                                                         |                |
| Mostrar código TicketBai                | No       |                                                         |                |
| Suma descuentos en el pie del ticket    | No       |                                                         |                |
| Texto suma descuentos                   | #AHORRO: |                                                         |                |
| Visualizar descripción QR               | No       |                                                         |                |
| Visualizar código QR                    | No       |                                                         |                |
|                                         |          |                                                         |                |

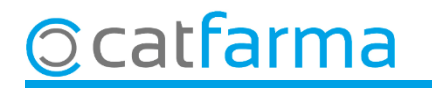

A la part de **Disseny** es pot personalitzar el format del text del tiquet.

| Descripcion                   | Fuente          | 🚯 Color fuente | e 🚯 Alineación texto |  |
|-------------------------------|-----------------|----------------|----------------------|--|
| Datos empresa, Nombre         | Arial,9         | [0:0:0]        | Izquierda            |  |
| Datos empresa, Resto de datos | Arial,8         | [0:0:0]        | Izquierda            |  |
| Cabecera Venta                | Arial,8         | [0:0:0]        | -                    |  |
| Detalle, Cabecera y total     | Arial,8         | [0:0:0]        | -                    |  |
| Detalle, Líneas               | Arial,7,negrita | [0:0:0]        | -                    |  |
| Detalle, Receta electrónica   | Arial,8         | [0:0:0]        | -                    |  |
| Detalle, Consejos             | Arial,8         | [0:0:0]        | -                    |  |
| Pie, Total Venta              | Arial,9,negrita | [0:0:0]        | -                    |  |
| Pie, Resto de importes        | Arial,8         | [0:0:0]        | -                    |  |
| Pie, Otros                    | Arial,8         | [0:0:0]        | -                    |  |
| Pie, Texto                    | Arial,8         | [0:0:0]        | Izquierda            |  |

Es pot modificar la lletra, la mida, negreta, cursiva, etc., a més es pot modificar el color per aquest text i en alguns casos l'alineació del text.

Però és important recordar que algunes d'aquestes funcions depenen de les característiques de la impressora de tiquets que fem servir a la farmàcia.

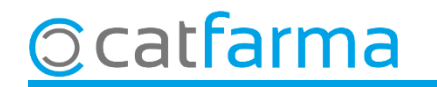

# Bon Treball Sempre al teu servei

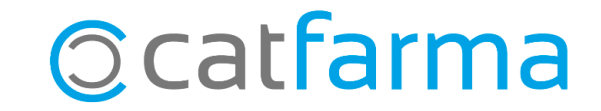